## LightSail iOS App Download Instructions

## I. ON AN INDIVIDUAL IPAD:

- Navigate to the App Store on your iPad
- In the search field, type LightSail and tap Search
- Tap the Free button under the LightSail Education logo
- Enter your Apple ID and password when prompted, and the download will begin
- Repeat these steps on all iPads that will be using LightSail

## What If I Don't Have an Apple ID?

Apple provides its own support documentation for Apple ID related issues. For information regarding free Apple ID creation, please visit <u>https://support.apple.com/en-us/HT204316</u>.

## **II. FOR USE WITH APPLE CONFIGURATOR/ITUNES:**

You may also distribute LightSail via your Mobile Device Management (MDM) solution or Apple Configurator. Please reach out to your central tech administrator for assistance.

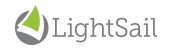